# Uploading Option Sheets on the HUB

Please follow the step-by-step instructions to help you successfully submit your option sheets using the HUB. Before you begin, please ensure that you have saved your Option Sheet onto your computer (desktop is preferable as it is easily accessible). Please note: Please ensure that your full first & last name as well as the elementary school you attend is on the option sheet prior to submitting.

#### Step 1:

When signing onto the HUB, look for the course waffle that is circled above. Once you have located the waffle, click on it.

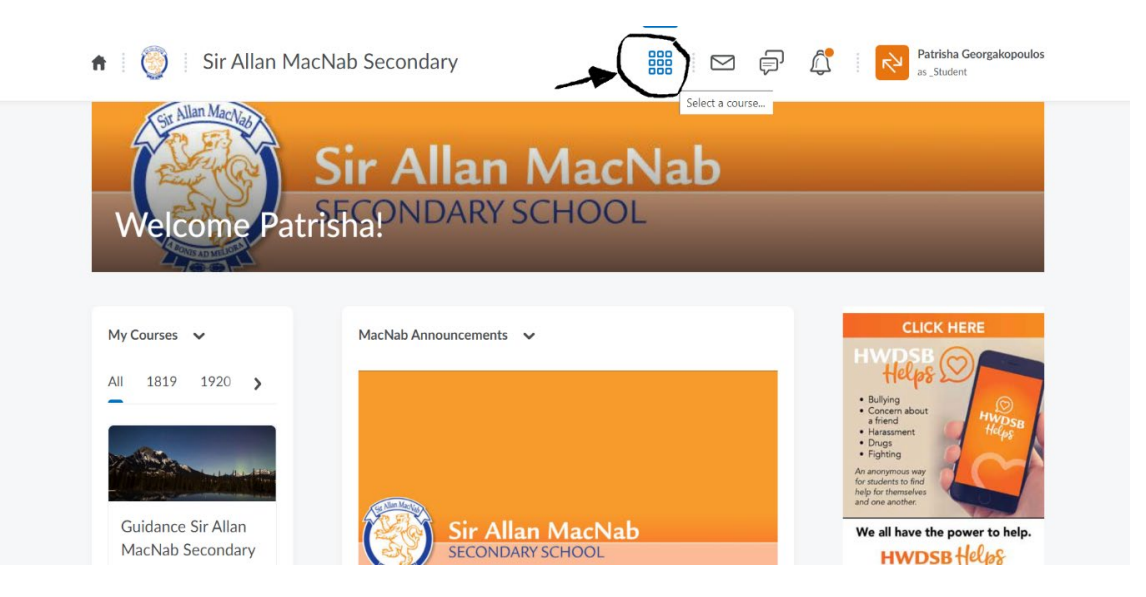

# Step 2:

After you've clicked on the waffle, a drop down list with all of your available classes will show up. Scan through the list and click on **GUIDANCE SIR ALLAN MACNAB SECONDARY (2021).** This will bring you into the Guidance section.

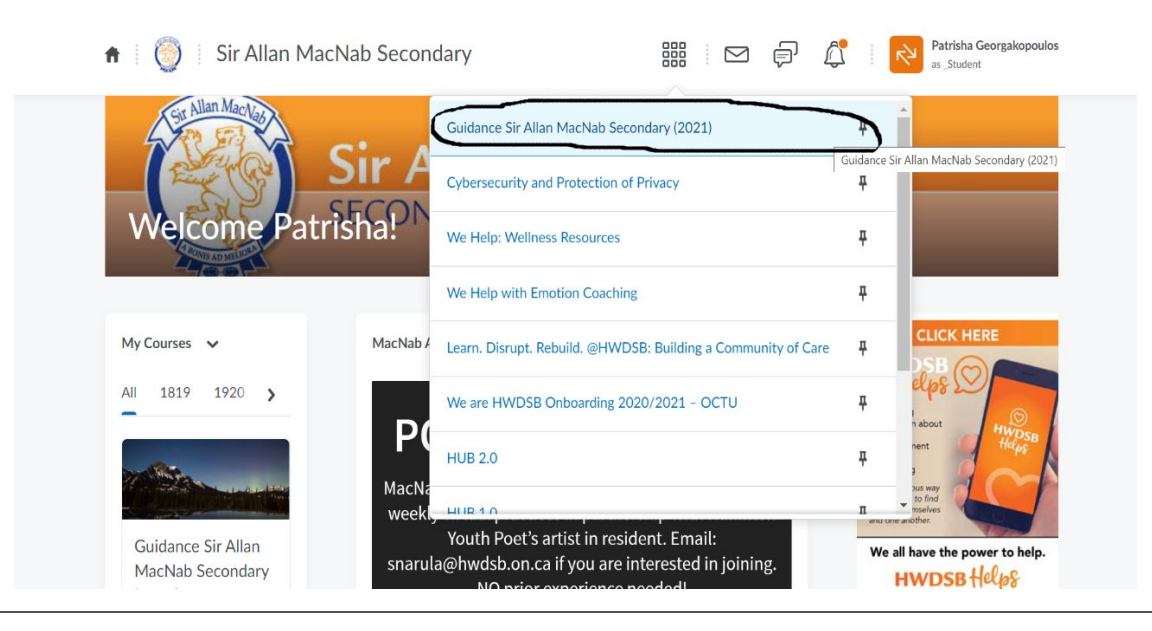

# Step 3:

When you open the Sir Allan MacNab Guidance tab, you will see any announcements that are posted. Please check the announcements before uploading your option sheets just in case we have provided an update.

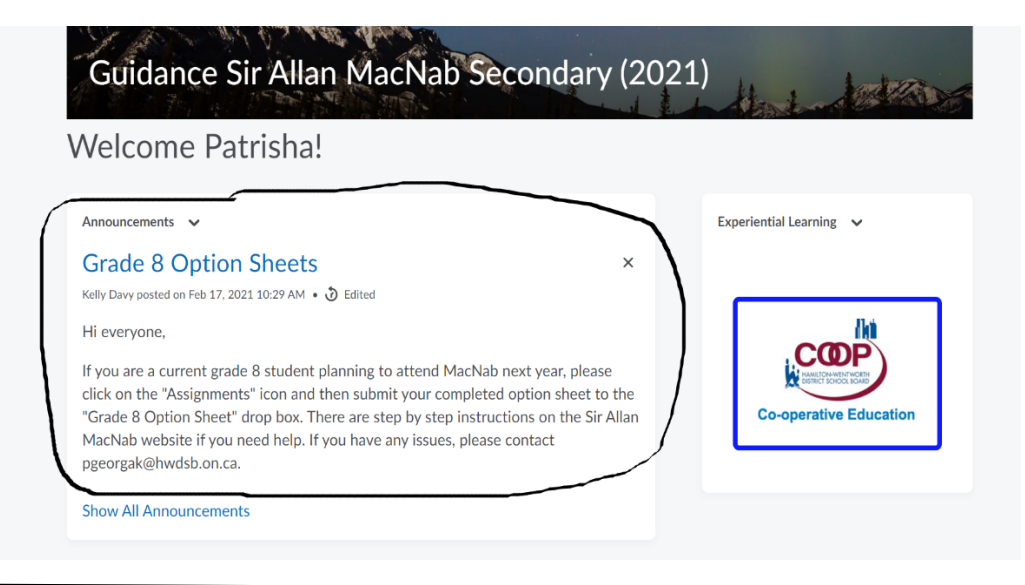

#### Step 4:

To submit your option sheet, you will need to submit it under the "Assignments" tab. Pictured below you will see the "Assignments" tab. Click on this tab.

| 🔒 HWDSB 🔤 🛛 Guidance Sir Allan Ma                           | acNab Sec 🏭 🖂 🗊 🛱 Patrisha Georgakopoulos<br>as_Student |
|-------------------------------------------------------------|---------------------------------------------------------|
| Course Home Assignments Xello Con                           | tent Calendar Email Class Tools Book Appt               |
| Guidance Sir Allan MacNab                                   | Secondary (2021)                                        |
| Welcome Patrisha!                                           |                                                         |
| Announcements 🗸                                             | Experiential Learning 🗸                                 |
| ps://hwdsb.elearningontario.ca/d2l/lms/dropbox/d2l?ou=16663 | x                                                       |

# Step 5:

Once you are under the "Assignments" tab you will see the dropbox named "GRADE 8 OPTION SHEETS". Click on that dropbox.

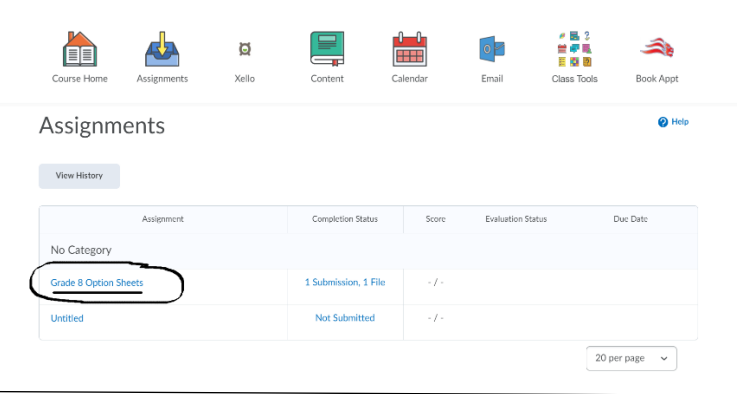

# Step 6:

Once you have clicked on the dropbox, you be able to submit your option sheet. To submit your option, click "ADD A FILE".

| <ul> <li>Hide Assignment</li> </ul>        | Information                          |                |               |     |              |           |   |   |   |  |
|--------------------------------------------|--------------------------------------|----------------|---------------|-----|--------------|-----------|---|---|---|--|
| Submit Assigr                              | ment                                 |                |               |     |              |           |   |   |   |  |
| Files to submit *<br>(0) file(s) to submit |                                      |                |               |     |              |           |   |   |   |  |
| After uploading, you<br>Add a File Re      | must click Submit t<br>cord Audio Re | o complete the | e submission. |     |              |           |   |   |   |  |
|                                            | Paragraph 🗸                          | B I <u>U</u>   | • = =         | ≣ • | Font Famil 🗸 | Font Size | • | • |   |  |
|                                            |                                      |                |               |     |              |           |   |   |   |  |
|                                            |                                      |                |               |     |              |           |   |   |   |  |
|                                            |                                      |                |               |     |              |           |   |   | _ |  |

# Step 7:

The screen will prompt you to add your file to the submission. Please click on "My Computer".

| Grade 8 Optio                              | Add a File - Guidance Sir Allan MacNab Secondary (2021) -<br>HWDSB.elearningontario.ca | × |   |   |    |    |    |
|--------------------------------------------|----------------------------------------------------------------------------------------|---|---|---|----|----|----|
| ♥ Hide Assignment Inform                   | W Computer                                                                             | ~ |   |   |    |    |    |
| Submit Assignmer                           | My Locker                                                                              | > |   |   |    |    |    |
| Files to submit *<br>(0) file(s) to submit | OneDrive Files                                                                         | > |   |   |    |    |    |
| After uploading, you must c                |                                                                                        |   |   |   |    |    |    |
| Add a File Record Au                       |                                                                                        |   |   |   |    |    |    |
|                                            |                                                                                        |   |   |   |    |    |    |
| 🖬 😂 👌 💌 Paraj                              |                                                                                        |   |   | * |    |    |    |
|                                            |                                                                                        |   |   |   |    |    |    |
|                                            |                                                                                        |   | ÷ |   | E, | 56 | a. |
|                                            | Count                                                                                  |   |   |   |    |    |    |
|                                            | Cancer                                                                                 | 4 |   |   |    |    |    |

## Step 8:

The screen will now prompt you to search for the file that you wish to upload. Click on "Upload" (pictured below). Once you have clicked on "Upload", you will be prompted to add the file.

| Grade 8 Optio               | Add a File - Guidance Sir Allan MacNab Secondary (2021) -<br>HWDSB.elearningontario.ca | ×                                       |   |   |     |    |    |
|-----------------------------|----------------------------------------------------------------------------------------|-----------------------------------------|---|---|-----|----|----|
| ➡ Hide Assignment Inform    | Drop files here, or click below!                                                       |                                         |   |   |     |    |    |
| Submit Assignmer            | ( Upload                                                                               |                                         |   |   |     |    |    |
| Files to submit *           | You can upload files up to a maximum of 1 GB.                                          |                                         |   |   |     |    |    |
| (0) file(s) to submit       |                                                                                        |                                         |   |   |     |    |    |
| After uploading, you must c |                                                                                        |                                         |   |   |     |    |    |
| Add a File Record Au        |                                                                                        |                                         |   |   |     |    |    |
|                             |                                                                                        |                                         |   |   |     |    |    |
| 🗖 😂 🧬 👻 Paraj               |                                                                                        |                                         | - | * |     |    |    |
|                             |                                                                                        |                                         |   |   |     |    |    |
|                             |                                                                                        |                                         | ۵ | s | Eq. | 25 | 1. |
|                             | Add Back Cancel                                                                        | 4                                       |   |   |     |    |    |
| Submit Cancel               |                                                                                        | ~~~~~~~~~~~~~~~~~~~~~~~~~~~~~~~~~~~~~~~ |   |   |     |    |    |

#### Step 9:

Once you have found the file and double clicked, double check to confirm that the file has been uploaded. To confirm if it has been uploaded, you should see the name of the file directly under the text that reads *"You can upload files up to a maximum of 1 GB."* (Reference picture below).

Once you have confirmed that the file was uploaded, click on "Add" located near the bottom left of the page. This will ensure that the uploaded document is added to your submission.

| Grade 8 Opti                               | Add a File - Guidance Sir Allan MacNab Secondary (2021) -<br>HWDSB.elearningontario.ca | ×  |    |                                |     |    |
|--------------------------------------------|----------------------------------------------------------------------------------------|----|----|--------------------------------|-----|----|
| <ul> <li>Hide Assignment Inform</li> </ul> | Drop files here, or click below!                                                       |    |    |                                |     |    |
| Submit Assignmer                           | n Upload                                                                               |    |    |                                |     |    |
| Files to submit *                          | You can upload files up to a maximum of 1 GB.                                          |    |    |                                |     |    |
| (0) file(s) to submit                      | Grade 9 Option Sheet 2021-202 (380.22 KB) ×                                            |    |    |                                |     |    |
| After uploading, you must c                |                                                                                        |    |    |                                |     |    |
| Add a File Record Au                       |                                                                                        |    |    |                                |     |    |
| Comments                                   |                                                                                        |    |    |                                |     |    |
| 🗈 🎯 👻 Parag                                |                                                                                        |    | Ξ. | Ŧ                              |     |    |
|                                            | $\frown$                                                                               |    | 0  | 2</td <td>Eq.</td> <td>1.</td> | Eq. | 1. |
| Submit Cancel                              | Add Back Cancel                                                                        | h. |    |                                |     |    |

#### Step 10:

Before you submit your file, reference the picture below and ensure that your upload has all of the same parts. (file names will be different depending on what you named the file).

Once you have confirmed that the correct file has been attached, you may press submit.

| ubmit Assignment<br>as to submit *<br>file(s) to submit<br>file(s) to submit<br>file(s) to | nments $\sigma^{\rho}$             | Paragraph            | , <b>B</b> I    | <u>U</u> -        |           | •  | Font Famil | • | Font Size | ~ | •    | <br> | •••• |
|----------------------------------------------------------------------------------------------------|------------------------------------|----------------------|-----------------|-------------------|-----------|----|------------|---|-----------|---|------|------|------|
| ubmit Assignment<br>as to submit *<br>if file(s) to submit<br>ter uploading, you must click Submit to complete the submission.<br>Add a File Beeved Admo<br>Grade 9 Option Sheet 2021-2022 (fillable),pdf (380.22 KB) × 2<br>Source: My Computer                                                                                                    | mments                             | <b></b>              |                 |                   |           |    |            |   |           |   | <br> |      |      |
| ubmit Assignment<br>is to submit *<br>if file(s) to submit /<br>'ter uploading, you must click Submit to complete the submission.<br>Add a File Resert Antro<br>Grade 9 Option Sheet 2021-2022 (fillable),pdf (380.22 KB) × 2                                                                                                    | Source: My Compute                 |                      |                 |                   |           |    |            |   |           |   |      |      |      |
| ubmit Assignment<br>is to submit *<br>if file(s) to submit<br>ter uploading, you must click Submit to complete the submission.                                                                                                    | Grade 9 Option S                   | heet 2021-202:<br>er | 2 (fillable).po | <u>df</u> (380.22 | кв) 🗙     | >2 |            |   |           |   |      |      |      |
| ubmit Assignment                                                                                                    | ter uploading, you                 | u must click Sub     | mit to com      | plete the s       | ubmission | l. |            |   |           |   |      |      |      |
| ubmit Assignment                                                                                                    | file(s) to submit                  |                      |                 |                   |           |    |            |   |           |   |      |      |      |
|                                                                                                    | ubmit Assig                        | nment                |                 |                   |           |    |            |   |           |   |      |      |      |
| Hide Assignment Information                                                                                                    | <ul> <li>Hide Assignmer</li> </ul> | nt Information       |                 |                   |           |    |            |   |           |   |      |      |      |

#### Step 11:

Once the file has been submitted, you will receive confirmation that the file was submitted successfully. You will also receive a confirmation email.

|                                      | -                                                                                                    | Xello                                                                                                    | Content                                                                                                    | Calendar                                                                                                    | Email                                                                                                    | Class Tools                                                                                                    | Book Appt                                                                                                    |
|--------------------------------------|----------------------------------------------------------------------------------------------------|----------------------------------------------------------------------------------------------------|----------------------------------------------------------------------------------------------------|----------------------------------------------------------------------------------------------------|----------------------------------------------------------------------------------------------------|----------------------------------------------------------------------------------------------------|----------------------------------------------------------------------------------------------------|
| Review A                             | Assignme                                                                                                    | nt Subr                                                                                                    | mission                                                                                                    |                                                                                                    |                                                                                                    |                                                                                                    |                                                                                                    |
| File submiss                         | sion success                                                                                                    | sful                                                                                                    |                                                                                                    |                                                                                                    |                                                                                                    |                                                                                                    |                                                                                                    |
| Submission ID<br>46633824            |                                                                                                    |                                                                                                    |                                                                                                    |                                                                                                    |                                                                                                    |                                                                                                    |                                                                                                    |
| Submission(s)                        | Sheet 2021-2022                                                                                                    | 2.(fillable).pdf (3                                                                                                    | 380.22 KB)                                                                                                    |                                                                                                    |                                                                                                    |                                                                                                    |                                                                                                    |
| Comments                             |                                                                                                    |                                                                                                    |                                                                                                    |                                                                                                    |                                                                                                    |                                                                                                    |                                                                                                    |
| Assignment<br>Grade 8 Option Sh      | neets                                                                                                    |                                                                                                    |                                                                                                    |                                                                                                    |                                                                                                    |                                                                                                    |                                                                                                    |
| Submission Date<br>Feb 17, 2021 12:2 | 29 PM                                                                                                    |                                                                                                    |                                                                                                    |                                                                                                    |                                                                                                    |                                                                                                    |                                                                                                    |
| Submitted By<br>Patrisha Georgako    | poulos                                                                                                    |                                                                                                    |                                                                                                    |                                                                                                    |                                                                                                    |                                                                                                    |                                                                                                    |
| Total File Size<br>380.22 KB         |                                                                                                    |                                                                                                    |                                                                                                    |                                                                                                    |                                                                                                    |                                                                                                    |                                                                                                    |
| Email Status<br>Confirmation Ema     | il Sent Successfull                                                                                                    | Y                                                                                                    |                                                                                                    |                                                                                                    |                                                                                                    |                                                                                                    |                                                                                                    |
| Instructions                         |                                                                                                    |                                                                                                    |                                                                                                    |                                                                                                    |                                                                                                    |                                                                                                    |                                                                                                    |
|                                      | Review A<br>File submission ID<br>46633824<br>Submission ID<br>Grade 9 Ontion<br>Comments<br>Assignment<br>Grade 8 Option SI<br>Submission Date<br>Feb 17, 2021 12:25<br>Submission Date<br>Feb 17, 2021 12:25<br>Submission Date<br>Feb 17, 2021 22:25<br>Submission Date<br>Feb 17, 2021 22:25<br>Submission Date<br>F | Review Assignmen<br>File submission success<br>Submission ID<br>46633824<br>Submission<br>Crade 9 Option Sheet 2021-2022<br>Comments<br>Assignment<br>Grade 8 Option Sheets<br>Submission Date<br>Feb 17. 2021 12:29 PM<br>Submission Date<br>Feb 17. 2021 12:29 PM<br>Submission Date<br>Total File Size<br>Salou 22 KB<br>Email State<br>Confirmation Email Sent Successfull<br>Instructions | Review Assignment Subi<br>Submission ID<br>46633824<br>SubmissionID<br>Grade 9 Option Street 2021-2022 (fillable), pdf (1<br>Comments<br>Assignment<br>Grade 8 Option Streets<br>Submission Date<br>Feb 17, 2021 12:29 PM<br>Submission Date<br>Feb 17, 2021 12:29 PM<br>Submission Date<br>Feb 17, 2021 12:29 PM<br>Submission Date<br>Feb 17, 2021 12:29 PM<br>Submission Date<br>Feb 17, 2021 12:29 PM<br>Submission Date<br>Feb 17, 2021 12:29 PM<br>Submission Date<br>Feb 17, 2021 12:29 PM<br>Submission Date<br>Feb 17, 2021 12:29 PM<br>Submission Date<br>Feb 17, 2021 12:29 PM<br>Submission Date<br>Feb 17, 2021 12:29 PM<br>Submission Date<br>Feb 17, 2021 12:29 PM<br>Submission Company<br>Submission Date<br>Feb 17, 2021 12:29 PM<br>Submission Date<br>Feb 17, 2021 12:29 PM<br>Submission Date<br>Feb 17, 2021 12:29 PM<br>Submission Date<br>Feb 17, 2021 12:29 PM<br>Submission Company<br>Submission Company<br>Submission Date<br>Feb 17, 2021 12:29 PM<br>Submission Date<br>Feb 17, 2021 12:29 PM<br>Submission Company<br>Submission Company<br>Submi | Review Assignment Submission  File submission successful  Submission ID  Conset  Comments  Assignment Grade 8 Option Sheet 2021-2022 (fillable), edf (380.22 KB)  Assignment Grade 8 Option Sheets  Submission Date Peb 17. 2021 12:29 PM  Submission Date Peb 17. 2021 12:29 PM  Submission But Patrisha Georgakopoulos  Total File Size 330.22 KB  Email State Confirmation Email Sent Successfully  Instructions | Review Assignment Submission  File submission successful  Submission ID  46633824  Submission  Comments  Assignment Grade 9 Option Sheet 2021-2022 (fillable).ndf (380.22 KB)  Comments  Assignment Grade 8 Option Sheets  Submission Date Feb 17. 2021 12:29 PM  Submission Date Feb 17. 2021 12:29 PM  Submission Date Feb 17. 2021 12:29 PM  Submission Date Feb 17. 2021 12:29 PM  Submission Date Feb 17. 2021 12:29 PM  Submission Date Feb 17. 2021 12:29 PM  Submission Date Feb 17. 2021 12:29 PM  Submission Date Feb 20.20 KB  Email Satus Confirmation Email Sent Successfully  Instructions | Review Assignment Submission File submission successful Submission ID GoodSB22 Submission Grade 9 Option Sheet 2021-2022 (fillable).ndf (380.22 KB) Comments Assignment Grade 8 Option Sheets Submission Date Feb 17. 2021 12:29 PM Submission Date Feb 17. 2021 12:29 PM Submission Feb 17. 2021 12:29 PM Submission Feb 17. 2021 12:29 PM Submission | Review Assignment Submission  File submission successful  Submission ID  4633824  Submission  Comments  Assignment Grade 9 Option Sheets  Submission Date Feb 17. 2021 12:29 PM  Submission Date Feb 17. 2021 12:29 PM  Submission Bute Feb 17. 3021 12:29 PM  Submission Bute Feb 17. 3021 12:29 P |

Congratulations! You have successfully submitted your Gr. 9 Option Sheet! We are so excited to have you join our school next year!